## Student Registration Guide: Grades KG-5

1. Click Here for SJVS Elementary Register Here

## 2. Get Started:

- a) New Student:
- Click New Student
- Click "No" to having used K12 course before
- Type of School: Public or Home Education
- County: St. Johns
- School your Student Attends: Either Home Education, St. Johns Virtual Franchise or a local zoned school.
- Select Grade: KG-5
- Preferred Start Date: August-September (1<sup>st</sup> Semester) or January-February (2<sup>nd</sup> semester)
- b) Returning Student:
- Click Returning Student
- Login using your credentials
- Type of School: Public or Home Education
- County: St. Johns
- School your Student Attends: Either Home Education, St. Johns Virtual Franchise or a local zoned school.
- Select Grade: KG-5
- Preferred Start Date: August-September (1<sup>st</sup> Semester) or January-February (2<sup>nd</sup> semester)
- 3. Enroll in Courses:
  - Core Courses: If you click the box under Select Course it will select the entire year.

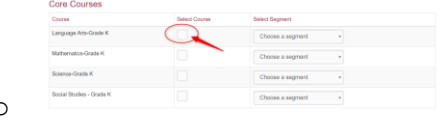

 If only needing one semester, click under Select Segment

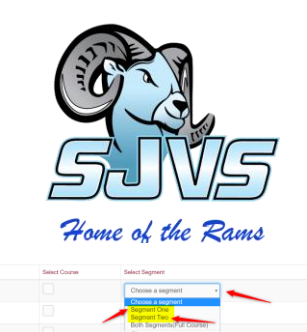

- We offer one extra elective and that is Elementary Physical Education.
- 4. Now click Add Courses (bottom right)

 $\cap$ 

- 5. You must Agree to terms. Click then save & continue.
- 6. Follow the Prompts by selecting:
  - How did you Hear About Us
  - Reasons for taking these courses
- 7. Verify Courses: Continue Registration
- 8. Complete parent/guardian details, student details, student race, student ethnicity
  - Click Save & Continue
- 9. Confirm Section
- 10. Then Submit Registration